# 健康マージャン教室 中省 ~ 予約サイトの操作 ~

アカウントの登録 ※予約サイトをお気に入りに登録しておくと便利です

#### ●予約サイトを開く

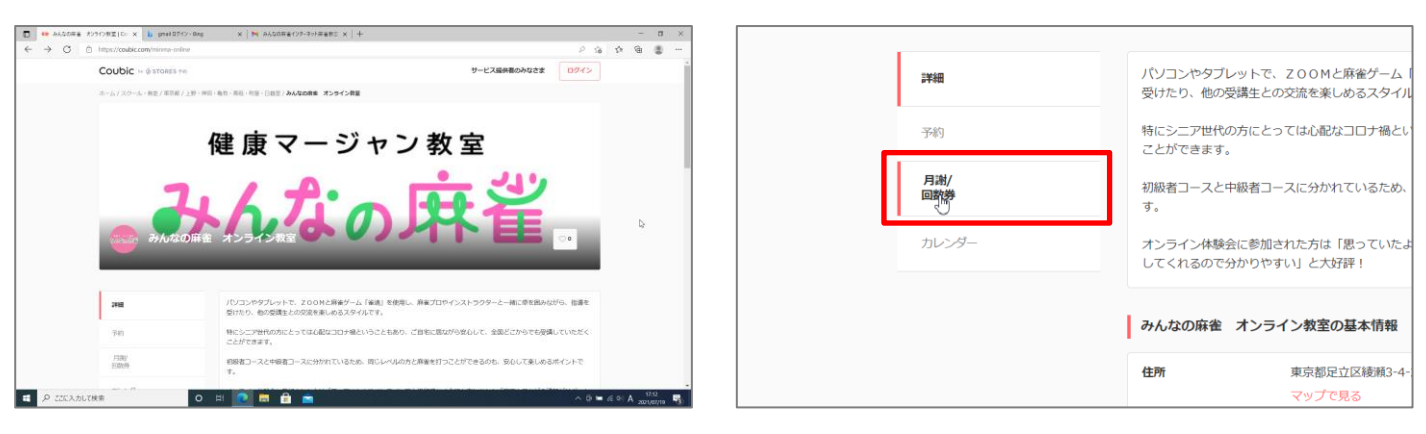

ブラウザー(インターネットの情報を閲覧するアプリ)を起動してアドレスを入力するか、「オンライン健康 マージャン教室 みんなの麻雀 体験会」のページにある「会員の方はこちら」をクリックして開きましょう。

# **PFUR** https://coubic.com/minma-online

#### ❸[月謝]をクリック

#### ④[加入する]をクリック

⑥必要事項を入力して[登録する]をクリック

❷[月謝/回数券]をクリック

|                                              | inetroducthyspContent                                                    | 6 O D intervieweeweeweeweeweeweeweeweeweeweeweeweewe                                                                                                    | 10 54 YE |
|----------------------------------------------|--------------------------------------------------------------------------|----------------------------------------------------------------------------------------------------|----------|
| 37381                                        | 1 0 H. Sta                                                               | mail みんなの庭像インターネット庭後教室 月間                                                                                                    |          |
| (547)                                        | みんなの病後インターネット病後教室 月溜<br>20月後の中で月4日刊的た入れる単が回転です。                          | (%) Rtit <b>4,400</b> R(%)                                                                                                    |          |
| 7134(/<br>1080:09                            | ариан-о-станарира. Аладийан ст.<br>— — — — — — — — — — — — — — — — — — — | 1月間/<br>1888年 2月間的2年で月4日外的を入れる事が行動です。                                                                                                    |          |
| 14-9-                                        |                                                                          | 314-39-                                                                                                    |          |
|                                              | 2 34,400年 メンライン東京の基本信用                                                   | 対象サービス                                                                                                    |          |
|                                              | (2) 単の目的にの(2)(2)(2)(2)(2)(2)(2)(2)(2)(2)(2)(2)(2)(                       | 2010-12.2.5 El 10-2.5 El 10-2.5 El 1 |          |
|                                              | R26874 0006925251                                                        | 「実施コース」みんなの麻液 オンライン教室                                                                                                    |          |
|                                              | 第三時間<br>用一金 10:00 - 16:30<br>上・目 10:00 - 16:30                           | 6時と一般に実施にマージャンを取しみたい方、新しいマージャン共和に立地にない方にオススメです。                                                                                                    |          |
| (rsinesa-crikise/products/S28795#pageContant |                                                                          | Tops/toolscom/energe-onlegeodult/S203gonbas                                                                                                    |          |

●ログイン画面が表示されたら[こちら]をクリック

| ← → C 🗅 http://add.com/trime-onleptod.cd/305/purbar 🖉 🌾 | 6 10 1B -     |
|---------------------------------------------------------|---------------|
| 加入するにはCoubicアカウントでログインする必要があります。                        |               |
| 6                                                       |               |
| Coubic7b9>FeableSciauSia                                |               |
| 3-07%                                                   |               |
| メールアドレス dymat.com                                       |               |
| 100-F                                                   |               |
|                                                         |               |
| パスワード BBF3C: RIBBICRB.LtcAvLay.                         |               |
|                                                         |               |
| パスワードをおちれですか?                                           |               |
|                                                         |               |
| ログイン (Nagar チンイバンー 412月8日25668: 8月1日日                   |               |
| 🖬 🖉 ZECANJURA 💿 🗠 🗎 💼 🔷 🔿 0                             | • ≪ ≎ A 17.54 |
|                                                         |               |

ここでは「姓」、「名」、「メールアドレス」、「パスワード」を入力します。

#### ●画面右上に表示される[保存]をクリック

| + ロ                                                                                                    |                                                                             | _   |
|----------------------------------------------------------------------------------------------------|-----------------------------------------------------------------------------|-----|
|                                                                                                    | (   + -                                                                     | o × |
| パスワードを保存         ×           パスワードを保存         /パスワードを保存           パズワードを保存         /パスワードを保存           Microsoft Edge L計可する         ●           ● gmail.com         ●           ・         ●           内容構成         ● |                                                                             |     |
|                                                                                                    | バスワードを保存<br>バスワードを保存して次回ごのサイトで入力することを<br>Microsoft Edge に許可する<br>©gmail.com | Í   |
|                                                                                                    |                                                                             |     |
|                                                                                                    |                                                                             |     |
|                                                                                                    |                                                                             |     |

[保存]をクリックしておけば、次回から自動でログインできます。※JCBのカードは現在使えません。

#### ●[有効期限 年]の[選択してください]をクリック

|   | ✓ 新しいクレジットカードを入力                                                                |     |
|---|---------------------------------------------------------------------------------|-----|
|   | 支払いに使用するクレジットカード 🐹 VISA 😂 📨                                                     |     |
|   |                                                                                 | 0   |
|   | セキュリティーコード 🜌                                                                    |     |
|   |                                                                                 | 0   |
|   | Visa・MasterCardの場合はカード裏面に記載の3桁の数字、AmericanExpressの場合は、カ<br>面に記載の4桁の数字を入力してください。 | -ド表 |
|   | 有効期限 年 (必須)                                                                     |     |
|   | 選択してください 🔓                                                                      |     |
| Ľ | 有効制度月   必須                                                                      |     |
|   | 選択してください                                                                        |     |

#### ●同じ要領で[有効期限 月]も設定する

|          | セキュリティーコード 後期                                                                                   |
|----------|-------------------------------------------------------------------------------------------------|
|          | •                                                                                               |
|          | Vise · MesterCardの場合はカード表面に記載の3 桁の数字、AmericanExpressの場合は、カード表<br>面に記載の4桁の数字を入力してください。<br>有効期限 年 |
| [        | 2024年                                                                                           |
| <u> </u> | 有効期限月 ②演                                                                                        |
|          | 選択してください                                                                                        |
|          | 内容構造へ進む                                                                                         |
|          |                                                                                                 |

#### ⑥内容を確認して[加入する]をクリック

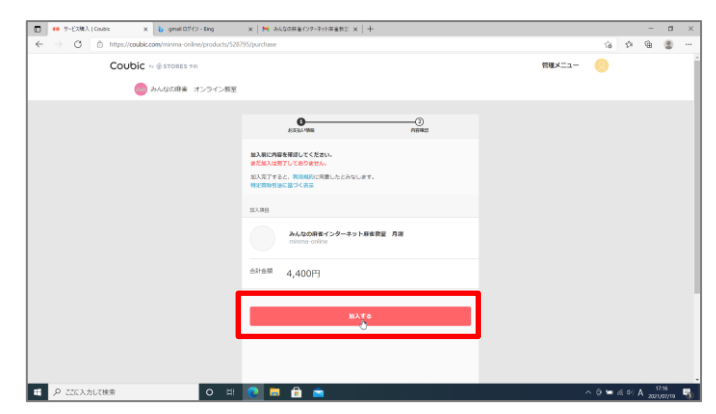

#### ●一覧から年をクリック

|   | 2022年    |  |
|---|----------|--|
|   | 2024年    |  |
|   | 2025年 9  |  |
|   | 2026年    |  |
|   | 2027年    |  |
|   | 2028年    |  |
|   | 2029年    |  |
|   | 2030年    |  |
|   | 2031年    |  |
|   | 2032年    |  |
|   | 2033年    |  |
|   | 2034年    |  |
|   | 2035年    |  |
| ſ | 選択してください |  |
|   | 有効期限月(必須 |  |
|   | 選択してください |  |

❸カード番号とセキュリティーコードを入力

#### **(内容確認へ進む)**をクリック

|                                                                                 | 0   |
|---------------------------------------------------------------------------------|-----|
| Visa・MasterCordの場合はカード裏面に記載の3桁の数字、AmericanExpressの場合は、カ<br>面に記載の4桁の数字を入力してください。 | -ド表 |
| 有効期限 年 必須                                                                       |     |
| 2024年                                                                           |     |
| 有効刑限月 必須                                                                        |     |
| 1月                                                                              |     |
|                                                                                 |     |
| 内容時深へ進む                                                                         |     |
|                                                                                 |     |
|                                                                                 |     |

#### ゆ加入手続きが完了する

| ● デービス構入   Coutee                                            | x 🔓 grival D7412 - ding | х   M АЛДЛЯВ(17-ЭНИНАВІ х   +                                                     |        | - 0<br>G (2) 0 0<br>NUATION |      | ×   |  |
|--------------------------------------------------------------|-------------------------|-----------------------------------------------------------------------------------|--------|-----------------------------|------|-----|--|
| C         0         >>>         >>>>>>>>>>>>>>>>>>>>>>>>>>>> |                         | 18 19                                                                             | ſ⊕     |                             |      |     |  |
| Col                                                          | Ubic = @stores ==       |                                                                                   | 管理メニュー | 9                           |      |     |  |
|                                                              | DALSERNA オンライン教         | 2                                                                                 |        |                             |      |     |  |
|                                                              |                         | <b>加入完了です。</b><br>メールにて、加入時時に成しました。<br>加入した月期は、管理メニューテジ連載写明です。                    |        |                             |      |     |  |
|                                                              |                         | <u>メールアドレスの構成が必要です。</u><br>加入した月間を予約で使う発音と必要となります。確認メールに発展の URL CP PC<br>入してください。 |        |                             |      |     |  |
|                                                              |                         | HEEX-A-BRIETS                                                                     |        |                             |      |     |  |
|                                                              |                         | 83.885                                                                            |        |                             |      |     |  |
|                                                              |                         | みんなの麻素インターネット麻素賞室、月囲<br>murana-polika                                             |        |                             |      |     |  |
|                                                              |                         | <sup>合计会議</sup> 4,400円                                                            |        |                             |      |     |  |
|                                                              |                         | #T078-#235.                                                                       |        |                             |      |     |  |
|                                                              |                         | 【レッスンコース】みんなの由生 オンライン教室                                                           |        |                             |      |     |  |
| の ここに入力して快用                                                  | 0 =                     | 1 💽 🚍 🔒 💼                                                                         | ~ 0    | 00 26 -                     | A 11 | 116 |  |

| ●の加入完了画面が表示されたらスクロールして、「ト |         |
|---------------------------|---------|
| ップページへ」をクリックしましょう。        |         |
| ※必ず下記のメールアドレス確認の手続きを行ってく  | トップページへ |
| ださい                       |         |

#### メールアドレスの確認手続き

#### ●届いたメールを開いて本文中の URL をクリック

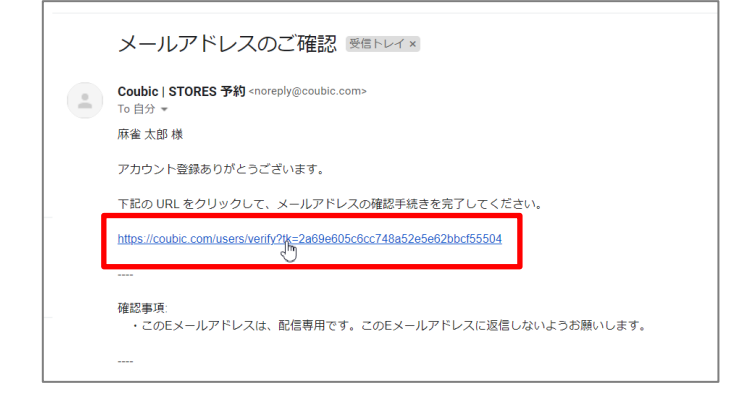

#### ②確認手続きが完了する

| Coubic   | A 1944411 14      |              |                 | BUTH THE    | Diff.(3) |  |
|----------|-------------------|--------------|-----------------|-------------|----------|--|
| COUDIC   | v @ STORES 9 m    |              |                 | RH CEU CAPS | 1945     |  |
|          |                   |              |                 |             |          |  |
|          | ご登録ありがとうございます     |              |                 |             |          |  |
|          | メールアドレスが確認されました   | 。この画面はこのまま閉じ | てください。今後ともクー    | -ビックをよ      |          |  |
|          | ろしくお願いいたします。      |              |                 |             |          |  |
|          |                   |              |                 |             |          |  |
|          |                   |              |                 |             |          |  |
| 予約システム 5 | TORES 予約          |              |                 |             |          |  |
| 様々な業種に対  | は ヨガ・ビラティス        | 貸し会議室        | 1104            | ゴルフ教室       |          |  |
|          | リラク・マッサージ・エステ     | 展示会 - 見学会    | 観光・旅行ガイド        | 英会話教室       |          |  |
|          | フィットネス            | スクール・教室      | 升建士 · 60至士 · 士駕 | パソコン教室      |          |  |
|          | ヘアサロン             | 説明会 - セミナー   | 料理截至            | スポーツ戦室      |          |  |
|          | ネイルサロン            | 採用設明合        |                 | その他         |          |  |
|          |                   | サークル・コミュニティ  |                 |             |          |  |
| 体験・レッスン  | 予約 Coubic (クービック) |              |                 |             |          |  |
| カデゴリーから  | 探す 美容院・ホンパ・ネイル    | 1151         | スクール・教室         | リアルゲーム      |          |  |
|          | リラク・マッサージ・エステ     | 18行·観光       | サークル・コミュニティ     | アイドル        |          |  |
|          | ヨガ・ビラティス          | レジャー・スポーツ    | 白橋士・初厚士・士業      | 国際・開閉・介護    |          |  |
|          | フィットネス            | 貸しスペース・貸し会議室 | セミナー            | カウンセリング     |          |  |
|          |                   |              |                 |             |          |  |

登録したメールアドレス宛に届いたメールを開き、必ず上記の操作を行ってください。

#### 予約をする

#### ●[予約]をクリック

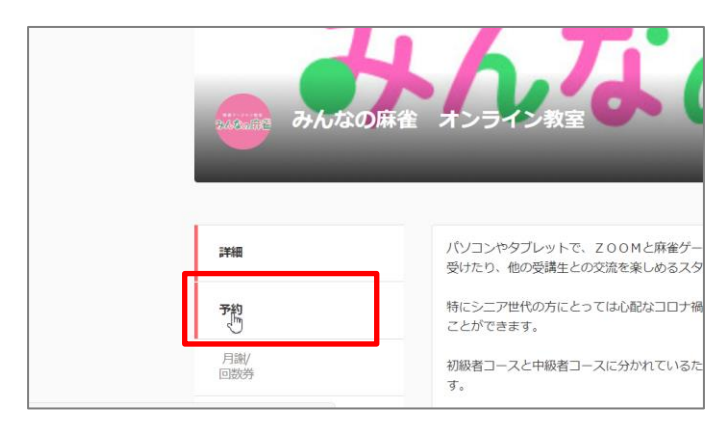

❸[予約・スケジュール]をクリック

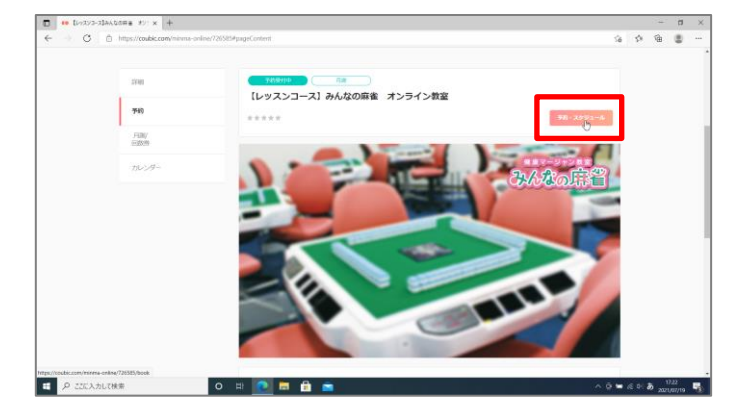

#### ❷コースを選んでクリック

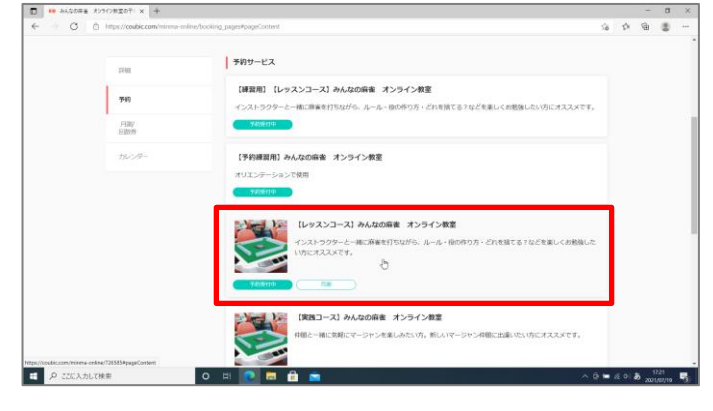

#### ●[予約日時]の[+日時の追加]をクリック

|   | 0                        |
|---|--------------------------|
|   | 選択した予約対象                 |
| _ | [レッスンコース] みんなの併善 オンライン教室 |
|   | オポロ時<br>+ 日時の追加<br>      |
|   |                          |
|   |                          |
|   |                          |
|   |                          |
|   |                          |
|   |                          |

❸の画面では[予約・スケジュール]のボタンが数ヶ所ありますが、どれをクリックしても結構です。

**⑤[>(またはく)]**をクリックして希望月を表示

|     |      |       | 22<br>2.848.946 | 153     | .3<br>Elle Mini | (4<br>/187 | )<br>8123 |
|-----|------|-------|-----------------|---------|-----------------|------------|-----------|
|     |      |       | <               | 2021年7月 | ß               |            |           |
| В   |      | Л     | ж               | 承       | 不               | 金          | ±         |
|     |      |       |                 |         | 1               | 2          | 3         |
| 4   |      | 5     | 6               | 7       | 8               | 9          | 10        |
| 11  |      | 12    | 13              | 14      | 15              | 16         | 17        |
| 18  | 3    | 19    | 20              | 21      | 22              | 23         | 24        |
| 25  | 5    | 26    | 27              | 28      | 29              | 30         | 31        |
| 予約8 | 900  |       |                 |         |                 |            |           |
|     | を選択し | てください |                 |         |                 |            |           |
|     |      |       |                 |         |                 |            |           |
|     |      |       |                 |         |                 |            |           |
|     |      |       |                 |         |                 |            |           |

## ●希望する日をクリック

●[この日時を追加]をクリック

29 30 31 予約時間 (時間の選択が必要です) ✓ 10:30 - 12:00 ✓ 13:00 - 14:30

15:00 - 16:30

|            |                 | <    | 2021年8月 | >  |    |       |
|------------|-----------------|------|---------|----|----|-------|
| Ξ          | п               | 火    | *       | *  |    | ±     |
| 1          | 2               | 3    | 4       | 5  | 0  | 7     |
| 8          | 9               | 10   | 11      | 12 | 0  | 14    |
| 15         | 15              | 17   | 18      | 19 | 20 | 21    |
| 22         | 23              | 24   | 25      | 26 | 27 | 28    |
| 29         | 30              | 31   |         |    |    |       |
| 7938555 (8 | 「「「「「「」」」の「「」」」 | 裂です) |         |    |    |       |
| - 10       | :30 - 12:0      | 0    |         |    |    | (B0+) |
| - 13       | :00 - 14:3      | 0    |         |    |    | 熱りの   |
| 15         | :00 - 16:3      | 0    |         |    |    | (熱り3) |

 1
 2
 3
 4
 5
 6
 7

 8
 9
 10
 11
 12
 13
 14

 15
 16
 17
 18
 19
 20
 21

 22
 23
 24
 25
 26
 27
 28

残り6

(残り3)

#### ⑦希望する時間帯をクリック

| (1)<br>E#008 | ER.                                      | (2) -<br>284850 | 6 43    | -(3)<br>RILAMINE | р  | ④<br>前確認 |
|--------------|------------------------------------------|-----------------|---------|------------------|----|----------|
|              |                                          | <               | 2021年8月 | >                |    |          |
| В            | 月                                        | 火               | *       | *                | 金  | ±        |
| 1            | 2                                        | 3               | 4       | 5                | 6  | 7        |
| 8            | 9                                        | 10              | 11      | 12               | 13 | 14       |
| 15           | 16                                       | 17              | 18      | 19               | 20 | 21       |
| 22           | 23                                       | 24              | 25      | 26               | 27 | 28       |
| 29           | 30                                       | 31              |         |                  |    |          |
| 75454888 (R  | 「「「「「「」」」」、「「」」、「「」」、「「」」、「」」、「」、「」、「」、「 | です)             |         |                  |    |          |
| <b>5</b> 10  | :30 - 12:00                              |                 |         |                  |    | (独りて)    |
| · 13         | :00 - 14:30                              |                 |         |                  |    | 残りて      |
| ~ 15         | :00 - 16:30                              |                 |         |                  |    | 触りょ      |
|              |                                          |                 |         |                  |    |          |

#### ●コースと日時を確認して[次へ]をクリック

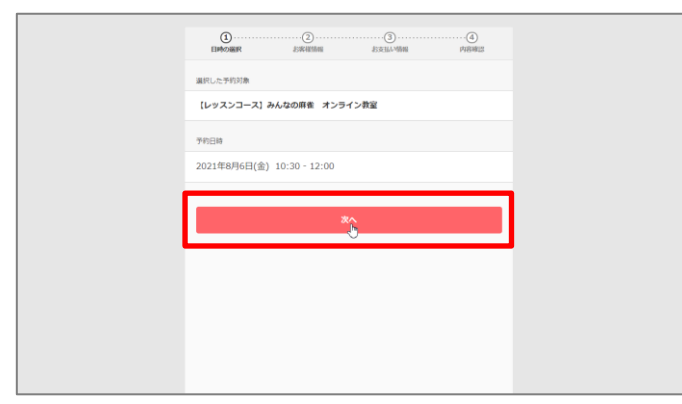

# ●[雀魂プレーヤー名]を入力(後でも登録できます)

|          | 0.000000000000000000000000000000000000 |
|----------|----------------------------------------|
|          | th .                                   |
|          | 麻雀                                     |
|          | 6                                      |
|          | 太郎                                     |
| <u>г</u> | 金魂ブレーヤー名                               |
|          | まーじゃんたろう                               |
| <b>L</b> | х-лрбих                                |
|          | @gmail.com                             |
|          |                                        |
|          |                                        |
|          | 11H 2H                                 |

#### ①[電話番号]を入力

|  | 査護プレーヤー名<br>まーじゅんたろう |  |  |
|--|----------------------|--|--|
|  | メールアドレス              |  |  |
|  | @gmail.com           |  |  |
|  | <b>能送着号 20</b> 月     |  |  |
|  | 066264               |  |  |
|  | 性別 (20月)<br>✓ 女性     |  |  |
|  | ✓ 男性                 |  |  |
|  | 华代                   |  |  |
|  | 4880 (m)             |  |  |
|  | 39/8C88-7            |  |  |

#### ●[性別]を選んでクリック

|   | 電流プレーヤー名  |
|---|-----------|
|   | まーじゃんたろう  |
|   | V-8.781.7 |
|   |           |
|   |           |
|   |           |
|   | 066264    |
| r | the one   |
|   | ✓ 女性      |
|   | < 男性      |
| L | 9 ····    |
|   | 御代        |
|   |           |
|   | 彩使曲号 201  |
|   |           |

#### ⑧[年代]から[使用端末]まで入力

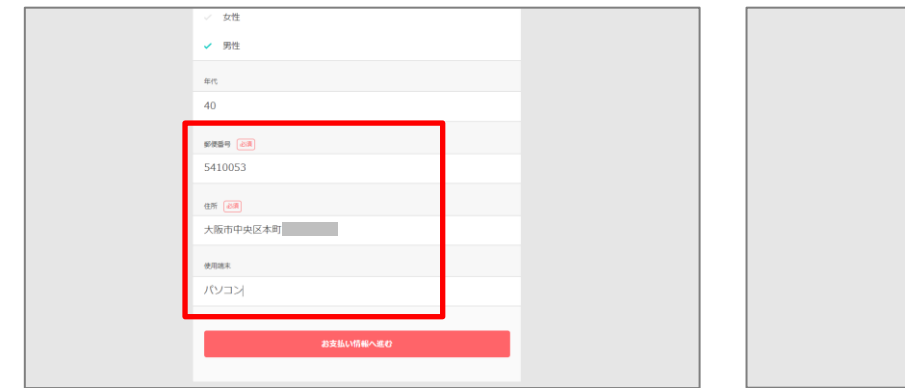

#### 個[お支払い情報へ進む]をクリック

●予約内容を確認する

①「予約する」をクリック

| - F                                     | お支払い情報へ進む                     |  |
|-----------------------------------------|-------------------------------|--|
| 130<br>7 (                              | RMA<br>ション                    |  |
| ×                                       | 版市中央区本町                       |  |
| an                                      | 55 (Juli)                     |  |
| #9<br>54                                | #重号 <mark>⊘周</mark><br>410053 |  |
| 40                                      | 0                             |  |
| #r                                      | n                             |  |
| , i i i i i i i i i i i i i i i i i i i | 男性                            |  |

#### ⑥[内容確認へ進む]をクリック

| C C C C C C C C C C C C C C C C C C C                | O O O O O O O O O O O O O O O O O O O                                                                 |
|------------------------------------------------------|----------------------------------------------------------------------------------------------------|
| お党M-v928年編用してください。<br>✓ 月期<br>✓ みんなの府業インターネット再業教室 月掛 | 予約9年30月11日、平約9月1日年第11月1日でください。<br>また予約14月57日でありません。<br>平均9月4日を完了すると、約9月11日月日したとかなします。<br>特定前の低速に加っく表示 |
| раналар<br>                                          | 903日<br>(レッスンコース) みんなの用を オンライン教室<br>manage online                                                     |
|                                                      | 10:30 - 12:00           PRICHULTORER##                                                                |
|                                                      | 日確変更<br>予約日時まで<br>年 <b>キンとした</b><br>外約日時まで                                                            |

画面をスクロールしながら、予約内容をよく確認しましょう。

#### ●[利用規約に同意する]をクリック

#### 予約に関しての注意事項 予約に関しての注意事項 **日程変更** 予約日時まで 日程変更 予約日時まで <del>キャンセル</del> 予約日時まで **キャンセル** 予約日時まで サービス提供者の利用規約 サービス提供者の利用規約 ①授業は予約初で時間は別途定めるものとします。(開始予定5分前から入室可能 -①授業は予約制で時間は別途定めるものとします。(開始予定5分前から入室可能 ^ し気味がすかな、 です) な男な土が男素の商品時刻時点で、目前する実際からら感いかけた広告しない場 合、または実現成メインラインルームに入意していない場合は提発を欠席したもの とみなし、当該提集を終了することができるものとします。 の予約の変更は前日までとします、受損なが修算を欠害する場合、当該授業の利日。 3 国本語など時に、 学家長が登録の開始時期時点で、担当する興節からの熱いかけた応告しない場 6、意たは受視をがインラインルームに入意していない場合は授業を欠用したもの とみない、当該授業を終了することができるものとします。 ③予約の使実は前日までとします、受講をが保険を欠用する場合、当該授業の利日 \* このサービスの予約を達めるには、サービス提供者の利用規約に同意する必要があります。 目明約に同意する必要があります。 利用規約に同意する 利用規約に同意する

19予約が完了する

| アドボロ           ジシ         にッスンコース] みんなの用意 オンライン教室           アドビジョ         「「「「」」」」」」」」」」」」」」」」」」」」」」」」」」」」」」」」」 | 予約が完了すると、登録したアドレス宛にメールが<br>届きますので確認しておきましょう。ここまででき<br>たら[トップページへ]をクリックし、同じ手順で2<br>コマ目以降の予約をしましょう。 |
|----------------------------------------------------------------------------------------------------|---------------------------------------------------------------------------------------------------|
| <b>日曜史</b><br>予約日時まで<br>キ <b>キンセル</b><br>予約日時まで                                                                 | 10:30 - 12:00                                                                                     |

| 1 度予約を行うと、「お客様情報」の画面には前回入力した内<br>容が表示されます。 ただし、「電話番号」 は確認のため毎回入<br>力する必要があります。 | 名<br>太郎<br>催魂プレーヤー名<br>まーじゃんたろう<br>メールアドレス<br>@gmail.com<br>電話番号 @@<br>性別 @@<br>・<br>・<br>女性<br>・<br>・<br>・<br>男性 |
|--------------------------------------------------------------------------------|----------------------------------------------------------------------------------------------------|
|--------------------------------------------------------------------------------|----------------------------------------------------------------------------------------------------|

予約の確認

①トップページ右上にある[ログイン]をクリック

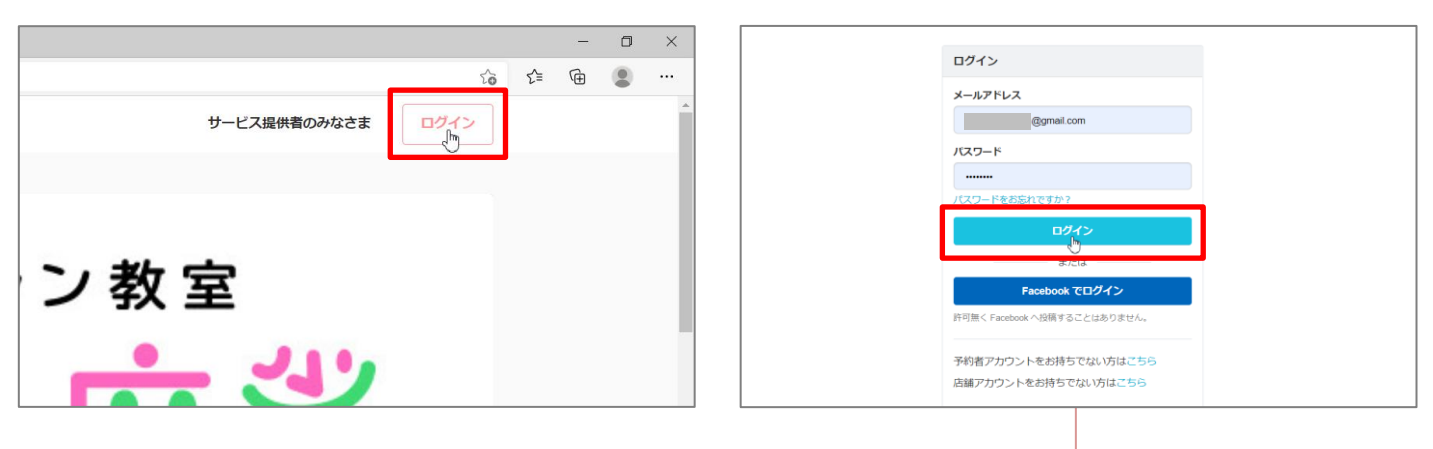

すでにメールアドレスとパスワードが入っている場合は、そのまま**[ログイン]**をクリックしてください。また、すでにログインしている場合、**①**~②の操作は必要ありません。

●トップページに戻ったら[管理メニュー]をクリック

#### ●[自分の予約]が表示される

②アドレス、パスワードを入力→[ログイン]をクリック

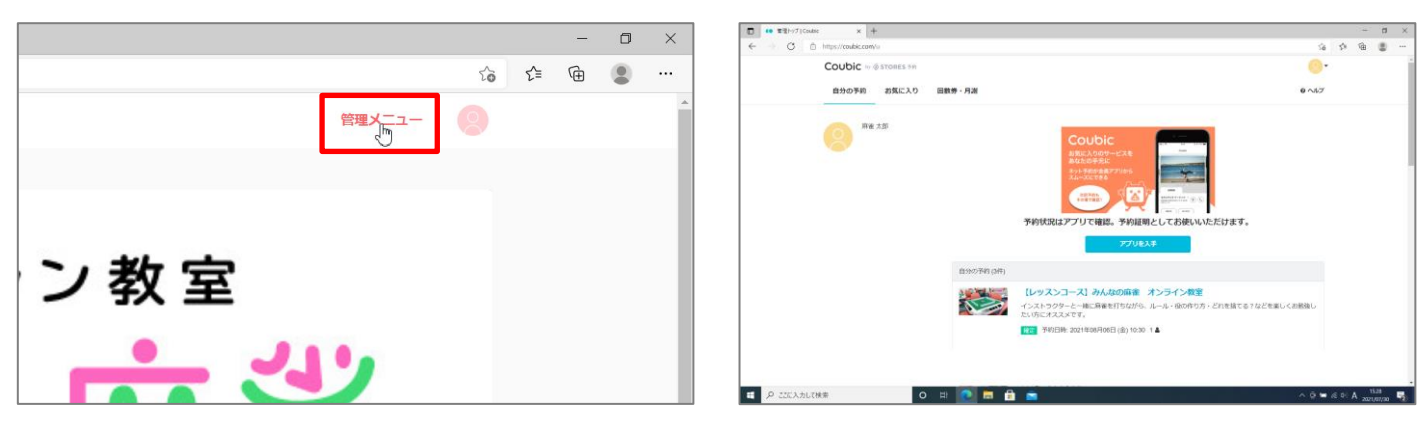

[自分の予約]ページでは、予約状況が一覧で表示されます。

#### ⑤予約しているコースをクリック

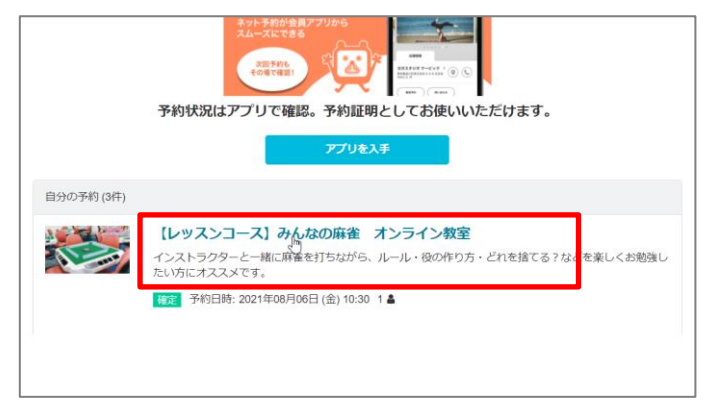

#### ●[予約内容の確認]が表示される

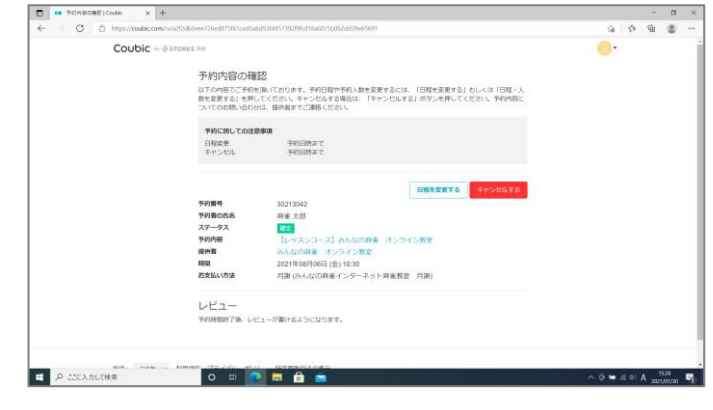

#### 予約の変更

#### ●[日程を変更する]をクリック

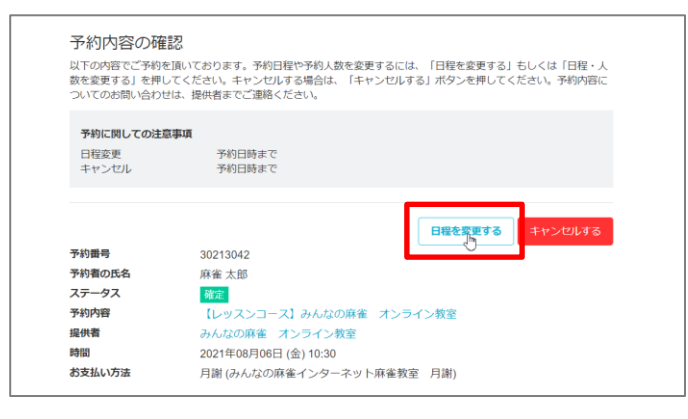

## ❸日時の[∨]をクリック

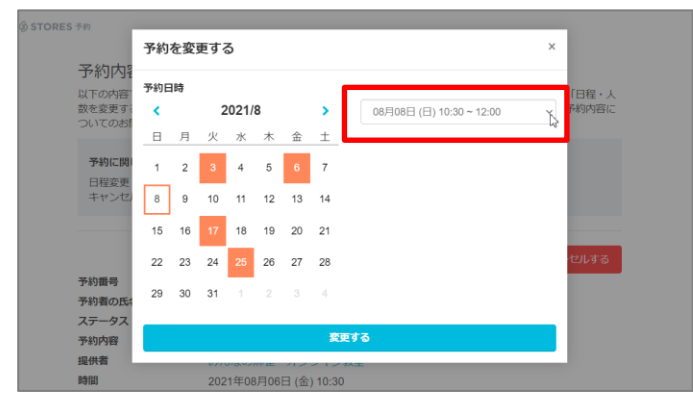

#### ⑤[変更する]をクリック

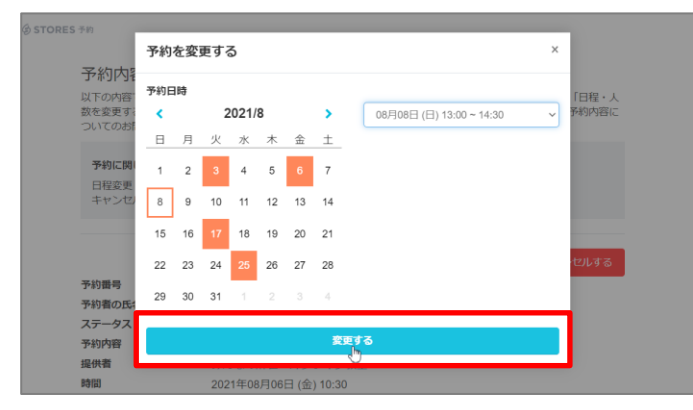

#### ②変更先の日をクリック

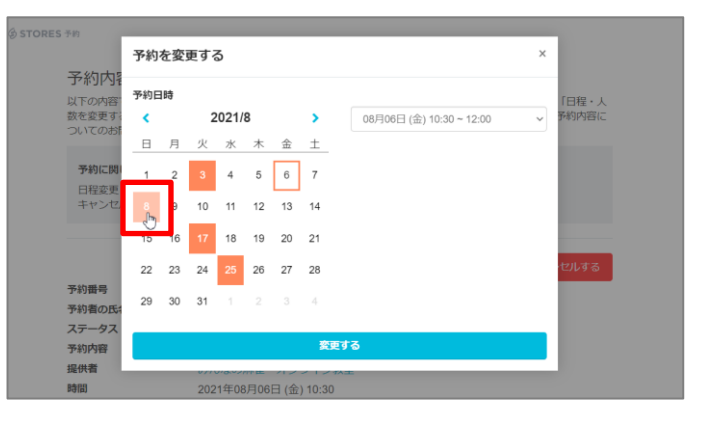

#### ◆時間帯をクリック(同じ時間帯の場合、省略可)

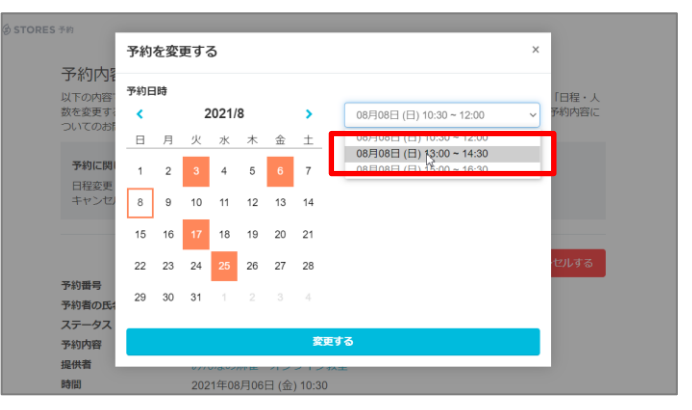

#### ●予約内容の変更が完了する

| ← → C  intps://coubic.com/ini/a2228 | 726ed875863red5a6d9384857382996816a62250662dd39e65691                                                                     | 58 | 21 | ₩. |  |
|-------------------------------------|----------------------------------------------------------------------------------------------------|----|----|----|--|
| Coubic                              | 予約内容を変更しました。                                                                                                    | ×  |    |    |  |
|                                     | 予約内容の確認<br>につめ伝えご予約を取っております。予約日間や予約人前を高速するには、「日間を高速する」 おしくは「日間・人<br>性意識する」を押してください。キャンセルする場合は、「キャンセルする」 ボタンを押してください。予約内容に |    |    |    |  |
|                                     | ×ってのお師が育わせば、 藤供着までご園格ください、                                                                                                |    |    |    |  |
|                                     | 予約に関しての決算事項<br>目的定差 予約日納まで<br>キャンセル 予約日納まで                                                                                |    |    |    |  |
|                                     |                                                                                                    |    |    |    |  |
|                                     | 30/10/04<br>19800046 単化 大部<br>197-97. [2]                                                                                 |    |    |    |  |
|                                     | 907年 ビッスショース1 かんは501年 メンライン校里<br>1997日 みんな501年 オンライン校里<br>1911 2021年08月06日(日)1300                                         |    |    |    |  |
|                                     | 2015 201 201 201 201 201 201 201 201 201 201                                                                              |    |    |    |  |
|                                     | ンビユー<br>VipMeme 7 後、レビューが最けるようになります。                                                                                      |    |    |    |  |
| 100                                 |                                                                                                    |    |    |    |  |

#### 予約のキャンセル

#### ●[キャンセルする]をクリック

| 予約内容の確                                 | 言わ<br>品の                                                                                                    |
|----------------------------------------|----------------------------------------------------------------------------------------------------|
| 以下の内容でご予約そ<br>数を変更する」を押し<br>ついてのお問い合わせ | 2頃いております。予約日程や予約人数を変更するには、「日程を変更する」もしくは「日程・人<br>ってください。キャンセルする場合は、「キャンセルする」ボタンを押してください。予約内容に<br>は、提供者までご連絡ください。 |
| 予約に関しての注意                              | 気帯に直                                                                                                    |
| 日程変更<br>キャンセル                          | 予約日時まで<br>予約日時まで                                                                                                |
| 来幼垂岛                                   | 日根を変更する「キャンセルする                                                                                                 |
| アの周う                                   | 30213042                                                                                                    |
| 予約者の氏名                                 | 林康 文印                                                                                                    |
| ステーダス                                  | 確定                                                                                                    |
| 予約內容                                   | 【レッスンコース】みんなの麻雀 オンライン教室                                                                                         |
| 提供者                                    | みんなの麻雀 オンライン教室                                                                                                  |
| 時間                                     | 2021年08月08日 (日) 13:00                                                                                           |
|                                        |                                                                                                    |

#### ❷確認のメッセージが表示されたら[OK]をクリック

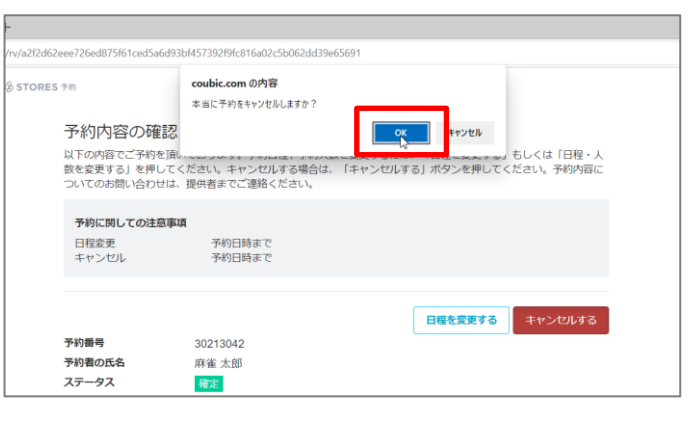

#### ③キャンセルが完了する

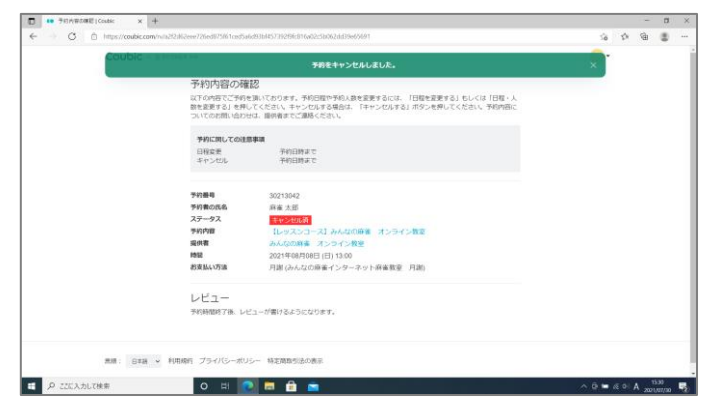

# ④[○]→[ホーム]の順にクリック

|                                                |                                                            |    | - | ٥ | $\times$ |
|------------------------------------------------|------------------------------------------------------------|----|---|---|----------|
|                                                | 20                                                         | €≦ | Ē |   |          |
| :は、「日程を変更する」もしくは「日程・人<br>;する」ボタンを押してください。予約内容に | ホーム<br>アカウント<br>予約ボタンを設置<br>STORES 予約 を勧める<br>ヘルプ<br>ログアウト |    |   |   |          |

#### ⑤[自分の予約]に戻る

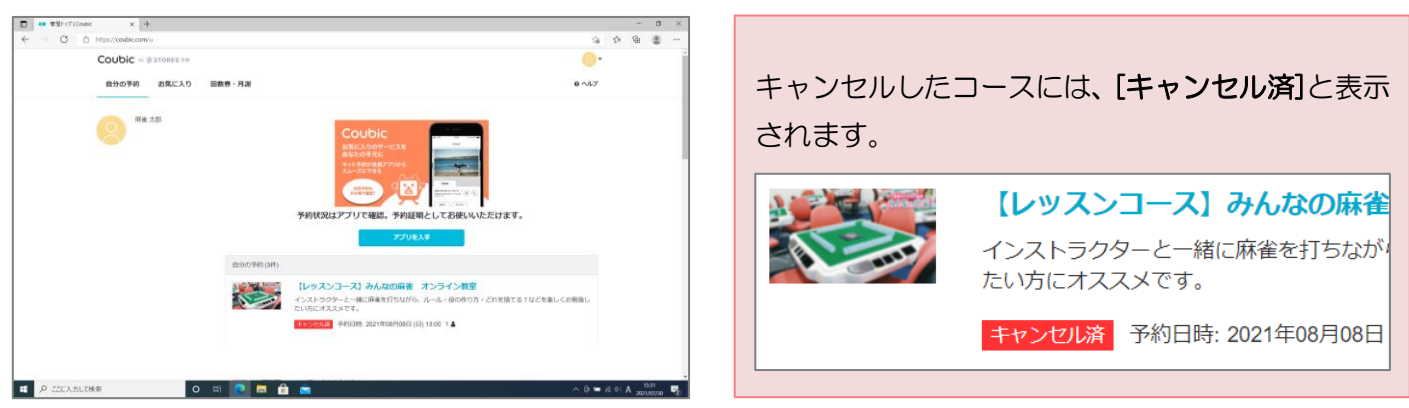

予約の変更・キャンセルは、[自分の予約]ページからコースを選んでから操作しましょう。

#### スマートフォン/タブレットの場合

- ・画面はパソコンと同じですが、適宜表示を拡大しながら操作を行ってください。
- ・スマートフォンやタブレットで操作を行う場合、[クリック]の操作が[タップ]に変わります。